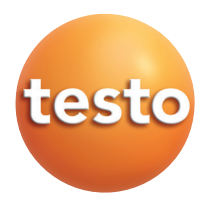

#### testo 735 Temperatuur meetinstrument

Handleiding

nl

### Inhoud

|      | Algemeen                 | testo            | 2        |
|------|--------------------------|------------------|----------|
| 1.   | Veiligheidsvoorschrifte  | n                | 4        |
| 2.   | Toepassingsgebied        |                  | 5        |
| 3.   | Productbeschrijving      |                  | 6        |
| 0.   | 3.1 Display en bediening | selementen       | 6        |
|      | 3.2 Interfaces           |                  | 8        |
|      | 3.3 Netvoeding           |                  | 8        |
| 4.   | In bedrijfstelling       |                  | 9        |
| 5.   | Bediening.               |                  | 0        |
|      | 5.1 Voeler aansluiten    | 1                | 10       |
|      | 5.2 Aan- en uitschakelen | 1                | 10       |
|      | 5.3 Displayverlichting   |                  | 11       |
| 6.   | Instrument instellen     | 1                | 2        |
|      | 6.1 Configuration menu.  | 1                | 12       |
|      | 6.1.1 Profiel            | 1                | 12       |
|      | 6.1.2 Eenheden           | 1                | 13       |
|      | 6.1.3 Instrument         | 1                | 13       |
|      | 6.1.4 Voeler             |                  | 15<br>16 |
|      | 6.2 Hostdmenu            | 1                | 10       |
|      | 6.2.1 Gebeugen (allee    | n 735-2)         | 18       |
|      | 6.2.2 Meetprogramma      | a (alleen 735-2) | 19       |
|      | 6.2.3 Gemiddelde         |                  | 20       |
|      | 6.2.5 Alarm              |                  | 20       |
| 7. / | Meten                    |                  | 2        |
| 8.   | Onderhoud en service     | 2                | 4        |
| 9.   | Vragen en antwoorder     | n2               | 5        |
| 10.  | Technische gegevens      |                  | 6        |
| 11   | Toebehoren en reserv     | e onderdelen 2   | 7        |
|      |                          |                  |          |

-

# Algemeen

Dit hoofdstuk bevat belangrijke aanwijzingen over het gebruik van deze documentatie.

De documentatie bevat informatie die moet worden toegepast om het product veilig en efficiënt te kunnen gebruiken.

Lees deze documentatie aandachtig door en raak vertrouwd met de werking van het product alvorens het te gebruiken. Bewaar dit document bij de hand, zodat u deze kunt raadplegen wanneer dat nodig is.

| Weergave  |                | Opmerking                                                                                                    |
|-----------|----------------|----------------------------------------------------------------------------------------------------|
| Warning!  | Waarschuwing!  | Waarschuwing zorgvuldig lezen en de vermelde<br>voorzorgsmaatregelen nemen! Ernstig lichamelijk letsel kan ontstaan<br>als de vermelde voorzorgsmaatregelen niet in acht worden genomen.                                     |
| Caution!  | Voorzichtig!   | Lees de waarschuwingsadviezen zorgvuldig en neem de<br>genoemde voorzorgsmaatregelen. Licht lichamelijk letsel of<br>schade aan het instrument kan ontstaan wanneer niet de vermelde<br>voorzorgsmaatregelen worden genomen. |
| U         | Aantekening    | Biedt handige tips en informatie.                                                                                                    |
| ≻, 1, 2   | Doel           | Geeft het doel dat moet worden bereikt via de beschreven stappen.<br>Waar stappen zijn genummerd, moet altijd de gegeven volgorde in<br>acht worden genomen!                                                                 |
| <b>√</b>  | Voorwaarde     | Een voorwaarde waaraan voldaan moet worden als er een actie moet worden uitgevoerd zoals beschreven                                                                                                    |
| [], 1, 2, | Stap           | Uit te voeren stappen. Waar stappen zijn genummerd, moet altijd aan<br>de gegeven volgorde worden voldaan!                                                                                                    |
| Text      | Display tekst  | Tekst verschijnt op het display van het instrument.                                                                                                    |
| Button    | Bedieningsknop | Druk op de knop.                                                                                                    |
|           | Functietoets   | Druk op de knop.                                                                                                    |
| -         | Resultaat      | Geeft het resultaat van een voorgaande stap                                                                                                    |
| 4         | Verwijzing     | Verwijst naar meer uitgebreide of gedetailleerde informatie.                                                                                                    |

#### Identificatie

#### Verkorte schrijfwijze

Dit document maakt gebruik van een verkorte schrijfwijze voor het beschrijven van operationele stappen (bijvoorbeeld het oproepen van een functie).

Voorbeeld: Oproepen van de functie "Instrumentgegevens"

Verkorte schrijfwijze: Instrument  $\rightarrow \bigcirc K \rightarrow \square K$ . data  $\rightarrow \bigcirc K$ . (1) (2) (3) (4)

Vereiste stappen:

- 1 Druk 🔺 / 💌 om de knop Instrument te selecteren.
- 2 Bevestigen met OK.
- 3 Druk 🔺 / 💌 om de functie Inst.data te selecteren.
- 4 Bevestigen met OK.

# 1. Veiligheidsvoorschriften

Dit hoofdstuk geeft algemene richtlijnen voor een goede omgang met het meetinstrument.

#### Verwondingen en schade vermijden

- > Niet aan of in de buurt van spanningsvoerende delen meten.
- Het instrument en voelers nooit samen met oplosmiddelen opslaan, geen droogmiddelen gebruiken.

#### Productveiligheid/aansprakelijkheid

- ► Het meetinstrument alleen gebruiken binnen de onder Technische gegevens voorgeschreven parameters.
- Het meetinstrument alleen vakkundig en volgens de voorschriften gebruiken.
   Geen geweld gebruiken.
- De handgreep en kabels niet aan temperaturen boven 70°C blootstellen, wanneer deze niet uitdrukkelijk voor hogere temperaturen geschikt zijn bevonden.

Temperatuurindicaties op de voelers betreffen alleen het meetbereik van de sensor.

Het meetinstrument alleen openen wanneer dat voor het onderhoud of de verzorging uitdrukkelijk in de documentatie beschreven is. Alleen die onderhoudswerkzaamheden uitvoeren die in de documentatie beschreven staan. Daarbij de voorgeschreven handelingen uitvoeren. Uit veiligheids overwegingen alleen originele testo-onderdelen gebruiken.

#### Milieuvoorschriften

- Defecte accu's/lege batterijen op de daarvoor bestemde inzamelplaatsen inleveren.
- Stuur het instrument aan het einde van zijn nuttige leven terug naar Testo.
   Wij dragen dan zorg voor een milieuvriendelijke verwerking.

#### Instrumenten met radiomodule 915.00 MHz FSK

Waarschuwing: Wijzigingen of aanpassingen die niet uitdrukkelijk zijn goedgekeurd door de partij die verantwoordelijk is voor de naleving, kunnen veroorzaken dat de gebruiker de bevoegdheid van het recht om het instrument te bedienen worden ontzegd.

Dit instrument is getest en in overeenstemming bevonden met de beperkingen voor een digitaal instrument van Klasse B, conform Deel 15 van de FCC-regels.

Deze beperkingen zijn bedoeld om redelijke bescherming te bieden tegen schadelijke storingen in een woonomgeving. Dit instrument genereert, gebruikt en kan radiofrequentie-energie uitstralen en kan, indien niet geïnstalleerd en gebruikt in overeenstemming met de instructies, schadelijke interferentie met radiocommunicatie veroorzaken.

Er is echter geen garantie dat storing niet zal optreden in een bepaalde installatie. Als dit instrument schadelijke storing in radio- of televisieontvangst veroorzaakt, wat kan worden vastgesteld door het instrument uit te schakelen, kan de gebruiker proberen de storing te verhelpen door een of meer van de volgende maatregelen te nemen:

- · Draai of verplaats de ontvangstantenne.
- $\cdot\,$  Vergroot de afstand tussen het instrument en de ontvanger.
- · Sluit het instrument aan op een stopcontact op een ander circuit dan dat waarop de ontvanger nodig is.
- $\cdot\,$  Raadpleeg de dealer of een ervaren radio / tv-technicus voor hulp.

Gebruik is onderhevig aan de volgende twee voorwaarden:

- $\cdot\,$  dit instrument mag geen schadelijke storingen veroorzaken, en
- dit instrument moet elke interferentie accepteren, inclusief interferentie die een ongewenste werking kan veroorzaken.

# 2. Toepassingsgebied

Dit hoofdstuk beschrijft het toepassingsgebied waarvoor het instrument bestemd is.

Gebruik het apparaat alleen voor het gebied waarvoor het is ontworpen. Bij twijfel kunt u het bij testo navragen.

De testo 735 is een compact meetinstrument voor het meten van temperatuur.

Het instrument is voor de volgende terreinen/toepassingen ontwikkeld:

- levensmiddelenmetingen
- als referentie met de zeer nauwkeurige Pt100 dompel-/steekvoeler

Het instrument mag niet gebruikt worden in de volgende gebieden:

- Explosiegevoelige gebieden
- Diagnostische metingen voor medische toepassingen.

# 3. Productbeschrijving

Dit hoofdstuk geeft een overzicht van de componenten met de bijbehorende functies.

# 3.1 Display en bedieningselementen

#### Overview

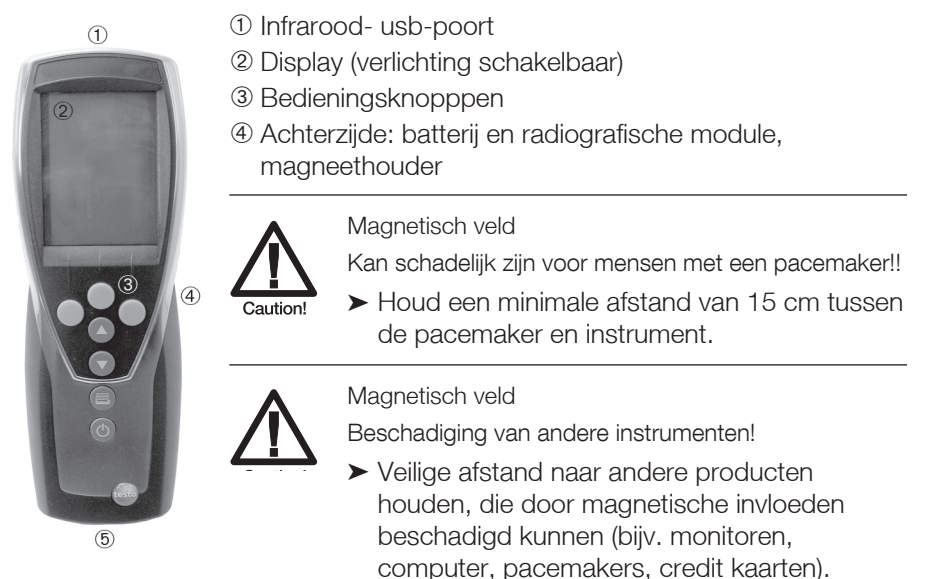

**(5)** Voeleringangen

#### Toetsfuncties

| Toets    | Functies                                                                                                    |
|----------|----------------------------------------------------------------------------------------------------|
|          | 3 sneltoetsen; functie is afhankelijk van de actuele knopinstelling                                                                   |
|          | Weergave van de 1e meetwaarde wisselen<br>in de configuratiemodus; waarde verhogen, optie kiezen                                      |
|          | Weergave van de 2e meetwaarden wisselen<br>in de configuratiemodus; waarde verlagen, optie kiezen                                     |
|          | Data printen<br>alleen de testo 735-1: als de functie cyclisch printen is geactiveerd,<br>wordt de geprogrammeerde meetreeks gestart. |
| <b>b</b> | Instrument aanzetten, displayverlichting aan/uitzetten, instrument uitzetten (ingedrukt houden).                                      |
|          |                                                                                                    |

| Toets     | Functies                                         |
|-----------|--------------------------------------------------|
| ▶目        | (hoofd)menu openen                               |
| OK        | Ingave bevestigen                                |
| ESC       | Annuleren                                        |
| Hold / AC | Meetwaarde vasthouden / actuele meetwaarde tonen |
| Reset     | Max- min-waarde resetten                         |
| Mean      | Menupunt "tijd gemiddelde" tonen                 |
| Measp     | Menupunt "meetreeksen" openen (voor 735-2)       |
| Start     | Menureeks starten (voor 735-2)                   |
| End       | Menureeks stoppen (voor 735-2)                   |
| Save      | Meetwaarde opslaan (voor 735-2)                  |
| Radio     | Menu "RadioC" openen                             |
| MEM       | Menu "Locatie" openen                            |

#### Toetsfuncties (Functie afhankelijk van profiel en instellingen)

#### Belangrijke displayaanduidingen

| Weergave    | Beschrijving                                                                           |
|-------------|----------------------------------------------------------------------------------------|
|             | Batterijcapaciteit (alleen bij accu en batterij gebruik):                              |
|             | <ul> <li>4 segmenten: batterij van het instrument is vol</li> </ul>                    |
|             | $\cdot$ geen segmenten: batterij van het instrument is leeg                            |
| ᄸ (knipperl | ) Printfunctie: data wordt naar de printer gestuurd                                    |
| (), ()      | Meetkanaalnr.: kanaal 1, kanaal 2                                                      |
|             | gaat het bij een meetkanaal om een radiografisch-kanaal, dan licht bij het betreffende |
|             | kanaalnummer het radiografisch symbool op.                                             |

# 3.2 Interfaces

#### Infrarood interface

Via de infrarood interface boven op het apparaat kunnen meetgegevens naar een Testo protocolprinter verstuurd worden.

#### **USB** interface

Op de USB-interface boven op het apparaat kan de netvoeding (optioneel) worden aangesloten.

Apparaten met opslagmogelijkheid: meet-/apparaatgegevens kunnen via de USB interface naar een pc overgedragen worden.

#### Kanaalingang(en)

Op de voeleringang(en) aan de onderkant van het apparaat kunnen voelers worden aangesloten worden. Het meetapparaat is een hoogvermogensapparaat, mogelijk is hier een usb-hub vereist!

#### Radiografische module (optioneel)

Radiografische voelers mogen alleen in landen gebruikt worden waar deze toegestaan zijn. (zie toepassing handleiding van de radiografische module)

Op de radiografische module kunnen tot drie voelers aangesloten worden.

## 3.3 Netvoeding

De voeding wordt geleverd via de drie mignon-batterijen (bij de levering inbegrepen), oplaadbare batterijen of via een netadapter. Het is niet mogelijk om de oplaadbare batterijen op te laden in het instrument.

Plaats ook batterijen bij gebruik van de netadapter. Dit voorkomt uitval van het instrument tijdens een stroomonderbreking.

# 4. In bedrijfstelling

Dit hoofdstuk beschrijft de handelingen die voor de in bedrijf name van het apparaat nodig zijn.

> Batterijen/ accu's en radiografische module (optioneel) inbrengen:

- 1 De beide schroeven op de achterzijde van de het instrument losdraaien en batterijdeksel afnemen
- 2 Batterij /accu's in het batterijvak aanbrengen. Let op de juiste polariteit!
- **3** Radiografische module (optioneel) in de daarvoor bestemde plaats aanbrengen totdat deze klikt.
- **4** Batterijdeksel aanbrengen, aandrukken en door het aandraaien van beide schroeven bevestigen.

# 5. Bediening

Dit hoofdstuk beschrijft handelingen die bij de inzet van het apparaat veelvuldig uitgevoerd worden.

## 5.1 Voeler aansluiten

#### Steekbare voelers

Steekbare voelers moeten voor het aanzetten van het meetapparaat aangesloten worden, zodat deze automatische herkend worden.

> Aansluitstekker van de voeler in de voeleringang van het apparaat steken.

#### Radiografische module

Voor gebruik van de radiografische voelers is een radiografische module (optioneel) nodig.

De radiografische module moet voor het aanzetten van het meetapparaat aangesloten worden, zodat deze dan automatisch herkend wordt.

Elke radiografische sonde bezit een voeler ID (identificatie nummer), deze dient in het configuratiemenu ingesteld te worden.

### 5.2 Aan-/uitschakelen

➤ Instrument inschakelen:

- ► 🕑 indrukken.
  - Alleen 735-2: Wanneer de sonde aapassingsgegevens worden opgeslagen en het instrument wordt geactiveerd, verschijnt, Adjustm. active in het display (duur: 2s).

→ Zie hoofdstuk Voeler, p. 15.

- Meetmenu wordt geopend: de actuele

Meetwaarde wordt aangeduid, of ---- licht op wanneer geen sensor is aangesloten.

Instrumenten met geheugen: de geactiveerde meetlocatie wordt getoond (bovenste deel)

-of-

Apparaat wordt voor de eerste keer aangezet, een reset is uitgevoerd of de voeding was voor langere tijd onderbroken:

De Taal functie wordt geopend.
 ⇒ Zie hoofdstuk TAAL, p. 16.

 $\succ$  Instrument uitschakelen:

► 🕑 ingedrukt houden (2s) tot display uitgaat.

# 5.3 Displayverlichting

- > Displayverlichting aan-/uitschakelen:
  - ✓ Het instrument is ingeschakeld.
  - ► 🕑 indrukken.

# 6. Instrument instellen

Dit hoofdstuk beschrijft de handelingen die nodig zijn voor aanpassing van het meetapparaat wanneer speciale meetopdrachten vereist zijn.

# 6.1 Configuratiemenu

In het configuratiemenu worden de basisinstellingen van het apparaat uitgevoerd.

➤ Configuratiemenu openen:

- ✓ Het instrument bevindt zich in het meetmenu.
- ▶ ▶ I ingedrukt houden (ca. 2s) tot config. wordt weergegeven.

Met ESC kunt u telkens terug naar het vorige menu. Om het configuratiemenu te verlaten de ESC meermalen indrukken tot het apparaat weer in het gewenste meetmenu staat.

### 6.1.1 Profiel

Het apparaat heeft voorgedefinieerde meetprofielen die bestemd zijn voor speciale toepassingsgebieden.

De profielinstelling beïnvloed de volgende punten in het meetmenu:

- · indeling van de functietoetsen
- · aantal beschikbare functies
- · structuur van het hoofdmenu

In het standaard profiel zijn alle functies beschikbaar. In de toepassing specifieke meetprofielen zijn de beschikbare functies geoptimaliseerd om zo een snellere menubediening te creeëren.

➤ Profiel instellen:

- ✓ Het configuratiemenu is geopend, config. wordt weergegeven.
- **1** Profiel  $\rightarrow$  **OK**.
- 2 Met 🔺 / 💌 het gewenste profiel selecteren en bevestigen met 🔀

### 6.1.2 Eenheden

Voorgedefinieerde systemen en individuele instelmogelijkheden:

| Parameter   | ISO systeem | US systeem | Individuele instellingen |
|-------------|-------------|------------|--------------------------|
| Temperatuur | °C          | °F         | °C, °F                   |

- ≻ Eenheden instellen:
  - ✓ Het configuratiemenu is geopend, config. wordt weergegeven.
  - **1** Eenheden  $\rightarrow$  **OK**.
  - 2 Met ▲ / ▼ ISO/US (systeeminstelling) of een parameter (individuele instelling) en bevestigen met OK.
  - 3 Met ▲ / ▼ het eenhedensysteem of de gewenste eenheid instellen en bevestigen met OK.

### 6.1.3 Instrument

#### Instrument gegevens

- ➤ Instrument gegevens weergeven:
  - ✓ Het configuratiemenu is geopend, config. wordt weergegeven.
  - 1 Instrument  $\rightarrow$  **OK**  $\rightarrow$  Inst.data  $\rightarrow$  **OK**.
    - de firmware versie en het serienummer van het apparaat worden weergegeven

#### Datum / tijd

- ➤ Datum/tijd instellen:
  - ✓ Het configuratiemenu is geopend, config. wordt weergegeven.
  - 1 Instrument  $\rightarrow$  **OK**  $\rightarrow$  Datum/tijd  $\rightarrow$  **OK**.
  - 2 Met 🔺 / 💌 het Jaar selecteren en bevestigen met 🔼.
  - 3 De overige waarden instellen zoals beschreven bij stap 2.

#### Batterijtype

Om een correcte weergave van de batterijcapaciteit te waarborgen moet het gebruikte batterijtype ingesteld worden.

- ➤ Batterij type instellen:
  - ✓ Het configuratiemenu is geopend, config. wordt weergegeven.
  - 1 Instrument  $\rightarrow$  **OK**  $\rightarrow$  Bat-type  $\rightarrow$  **OK**.
  - 2 Met A / Satterij of Accu en bevestigen met OK.

#### Auto OFF

Is de auto-off functie ingeschakeld dan schakelt het instrument zonder dat de toetsen zijn gebruikt na 10 minuten automatisch uit. Uitzondering: cyclisch printen (instrument zonder geheugen functie) of als een meetprogramma (instrument met geheugen) actief is.

➤ Auto OFF in-/uitschakelen:

- $\checkmark$  Het configuratiemenu is geopend, config. wordt weergegeven.
- 1 Instrument  $\rightarrow$  **OK**  $\rightarrow$  Auto OFF  $\rightarrow$  **OK**
- 2 Met Aan of Uit selecteren en bevestigen met OK.

#### Reset

Met het doorvoeren van een reset wordt het apparaat op de fabrieksinstelling teruggesteld, alle instellingen/ data worden gewist. Uitzondering: taal, datum, tijd.

- ➤ Reset doorvoeren:
  - ✓ Het configuratiemenu is geopend, config. wordt weergegeven.
  - 1 Instrument  $\rightarrow \Box K \rightarrow \text{reset} \rightarrow \Box K$ .
  - 2 Met OK doorvoeren of annuleren met ESC.

#### Min. / max. printfunctie instellen

Als **pr MinMaxAuto** is geactiveerd, worden de minimum en maximum waarden met de meetwaarden mee geprint.

➤ Pr MinMax uitschakelen:

- ✓ Het configuratiemenu is geopend, config. wordt weergegeven.
- 1 Instrument  $\rightarrow$  **OK**  $\rightarrow$  pr MinMax  $\rightarrow$  **OK**.
- Aan of Uit selecteren met ▲ / ▼ en bevestigen met OK.

### 6.1.4 Voelers

#### RadioC

Radiografische voelers mogen alleen in landen gebruikt worden waar deze toegestaan zijn. (zie toepassing handleiding van de radiografische module)

Voor het gebruik van de radiografische voelers is een radiografische module vereist (optioneel). Op de radiografische module kunnen tot drie radiografische voelers aangesloten worden.

ledere radiografische voeler heeft een voeler-ID (identificatienummer) Deze bestaat uit de laatste 3 cijfers van het serienummer en de positie van de schuifschakelaar (H of L) in de radiografische voeler.

- ➤ Radiografische voeler activeren:
  - ✓ Een radiografische module (optioneel) is in het apparaat aangebracht.
     ∞ Zie hoofdstuk INBEDRIJFSTELLING, p. 9.
  - ✓ Het configuratiemenu is geopend, config. wordt weergegeven.
  - ✓ De radiografische voeler is ingeschakeld en de overdrachtsrate is op twee waarden per seconde ingesteld (zie gebruiksaanwijzing voor de radiografische voeler).
  - 1 Sensor  $\rightarrow$  **OK**  $\rightarrow$  RadioC  $\rightarrow$  **OK**.
  - 2 Met ▲ / ▼ het gewenste kanaalnummer voor de radiografische voeler kiezen (P.1, P.2 of P.3) en bevestigen met OK.
    - Het instrument zoekt naar ingeschakelde radiosondes binnen het bereik.
    - De voeler-ID van de gevonden radiografische voeler wordt weergegeven.

Als er geen voelers worden gevonden kan dat de volgende oorzaken hebben.

- $\cdot$  De radiografische voeler staat niet aan of de batterij is leeg
- De radiografische voeler bevindt zich buiten het bereik van het meetapparaat
- Storingsoorzaken beïnvloeden de radiografische overdracht (vb. staalbeton metaalwanden wanden of andere barrières tussen ontvanger en zender, andere zenders met gelijke frequentie of sterke elektromagnetische velden)
- Voor het geval het noodzakelijk is: mogelijke oorzaken voor de storing van de radiografische voeler wegnemen.

Alternatief is ook een handmatige ingave van de voeler-ID mogelijk.

#### 16 6. Instrument instellen

▶ MAN → met ▲ / ▼ de voeler ID ingeven.

- Met ▲ / ▼ de voeler selecteren die aan het gekozen kanaal moet worden toegewezen.
- 4 Met OK bevestigen of met ESC de functie verlaten zonder de instellingen te wijzigen.

#### Те-Туре

De voelerkarakteristieken die opgeslagen zijn in het instrument kunnen ingesteld worden op het type voeler dat wordt gebruikt.

≻ Voelertype instellen:

- ✓ Het configuratiemenu is geopend, config. wordt weergegeven.
- 1 Voeler  $\rightarrow$  **OK**  $\rightarrow$  Te-Type  $\rightarrow$  **OK**.
- 2 Met 🔺 / 💌 het gewenste voelertype kiezen en bevestigen met 🔍 .

#### Adjustment (alleen 735-2)

De functie is alleen beschikbaar als afstellingsgegevens van de sonde worden opgeslagen in het instrument. De PC-afstellingssoftware testo 735-2 is vereist om afstellingsgegevens van de sonde op te slaan in het instrument. Raadpleeg de documentatie voor deze software.

Afstellingsgegevens van de sonde opgeslagen in het instrument kunnen worden geactiveerd/gedeactiveerd. Informatie over de aanpassing wordt weergegeven.

- > Activeren/deactiveren afstellingsgegevens:
  - ✓ Het configuratiemenu is geopend, config. wordt weergegeven.
  - **1** Voeler  $\rightarrow$  **OK**  $\rightarrow$  Adjustm.  $\rightarrow$  **OK**.
  - 2 Aan of Uit selecteren met 🔺 / 💌 en bevestigen met 🔼
  - 3 Als Aan is geselecteerd: met ▲ / ▼, het voelerkanaal selecteren waaraan de afgestelde voeler is aangesloten en bevestigen met OK.
    - De geactiveerde afstellingsgegevens worden weergegeven.

### 6.1.5 Taal

➤ Taal instellen:

- ✓ Het configuratiemenu is geopend, config. wordt weergegeven.
- 1 Taal  $\rightarrow$  OK.
- 2 De gewenste taal selecteren met 🔺 / 💌 en bevestigen met 🔼

# 6.2 Hoofdmenu

In het hoofdmenu kunnen de instellingen doorgevoerd worden waarmee het meetinstrument aan de gegeven meetapplicatie kan worden aangepast.

Het instrument heeft voorgedefinieerde meetprofielen die voor speciale toepassingen gebruikt kunnen worden.

⇒ Zie hoofdstuk PROFIEL, p. 12.

De profiel instelling beïnvloedt het aantal van de beschikbare functies en de structuur van het hoofdmenu.

De methode om oproep van functies uit te voeren in het hoofdmenu zijn afgeleid naar de **Standaard** pprofiel instellingen. Wanneer een ander profiel is ingesteld kan de methode voor het oproepen van individuele functies veranderen of de functie is in dit profiel niet beschikbaar. Sommige functies zijn alleen beschikbaar wanneer een sonde is aangesloten of een draadloze sonde is ingeschakeld en geregistreerd.

#### Menu overzicht testo 735-1

| Profiel   | menupunten    | Functie                                   |  |
|-----------|---------------|-------------------------------------------|--|
| Standaard | Delta         | In- /uitschakelen van verschiltemperatuur |  |
|           | Cycl. printen | In- of uitschakelen van cyclus printen    |  |
|           | Alarm         | Alarmwaarden instellen                    |  |
| RadioC    | Delta         | In-/uitschakelen van verschiltemperatuur  |  |
|           | Cycl. printen | In- of uitschakelen van cyclu sprinten    |  |
|           | Alarm         | Alarmwaarden instellen                    |  |

| Profiel   | menupunten | Functie                                                    |
|-----------|------------|------------------------------------------------------------|
| Standaard | Geheugen   | Activeer/set meetlocatie, print, geheugen wissen           |
|           | Meetprogr. | Instellen in-/uitschakelen meetprogrammam                  |
|           | Gemiddelde | Tijd- of puntgemiddelde berekening                         |
|           | Delta      | In-/uitschakelen van verschiltemperatuur                   |
|           | Alarm      | Alarmwaarden instellen                                     |
| Route     | Geheugen   | Activeer/set meelocatie, print, geheugen wissen            |
|           | Meetprogr. | Instellen in-/uitschakelen meetprogramma                   |
|           | Gemiddelde | Tijd- of puntgemiddelde berekening                         |
|           | Delta      | In-/uitschakelen van verschiltemperatuur                   |
|           | Alarm      | Alarmwaarden instellen                                     |
| Longterm  | Geheugen   | Activeer/ instellen meetlocatie, print, verwijder, opslaan |
|           | Gemiddelde | Tijd- of puntgemiddelde berekening                         |
|           | Delta      | In-uitschakelen van verschiltemperatuur                    |
|           | Alarm      | Alarmwaarden instellen                                     |

#### Menu overzicht 735-2

- ≻ Hoofdmenu openen:
  - ✓ Instrument bevindt zich in meetmenu.
  - ► ► Indrukken.
    - Menu wordt getoond.
  - Met ESC gaat u altijd een stap terug in het menu. Om het menu te verlaten druk verschillende malen de ESC toets totdat de meetwaarde wordt getoond.

### 6.2.1 Geheugen (voor 735-2)

#### Info

Het vrije geheugen wordt weergegevens.

#### Meetlocatie

De actieve meetlocatie kan worden aangepast. Er kunnen 99 meetlocaties worden aangemaakt. De namen van de meetlocaties (01-99) kunnen via de software worden aangepast (max 10 karakters).

➤ Aanpassen van de meetlocatie:

- ✓ Het hoofdmenu is geopend, Menu wordt weergegeven.
- 1 Geheugen  $\rightarrow$  **OK**  $\rightarrow$  Locatie  $\rightarrow$  **OK**.
- 2 Met A / Ven een locatie selecteren en bevestigen met OK.

#### Protocollen

Opgeslagen meetprotocollen kunnen via de infrarood interface op een Testo protocolprinter (optioneel) worden geprint.

➤ Printen van een meetprotocol:

- ✓ Het hoofdmenu is geopend, Menu wordt weergegeven.
- 1 Geheugen  $\rightarrow$  **OK**  $\rightarrow$  Protocol  $\rightarrow$  **OK**.
- 2 Met A / Net meetprotocol selecteren dat geprint moet worden.
- 3 indrukken om het printen te starten.

#### Verwijderen

Het geheugen met alle opgeslagen meetprotocollen kan worden gewist.

- ➤ Verwijderen van geheugen:
  - ✓ Het hoofdmenu is geopend, Menu wordt weergegeven.
  - 1 Geheugen  $\rightarrow$  **OK**  $\rightarrow$  Wissen  $\rightarrow$  **OK**.
  - 2 OK indrukken om de het gehele geheugen te verwijderen.

### 6.2.2 Meetprogramma (alleen 735-2)

Een meetprogramma kan worden geactiveerd en gedeactiveerd:

| Benaming | Beschrijving                                                                                            |
|----------|----------------------------------------------------------------------------------------------------|
| Off      | Meetprogramma uitgeschakeld; uitlezing kan handmatig worden opgeslagen                                  |
| AUTO     | Automatisch meetprogramma; de meetcyclus (min/ 1 sec) en het aantal<br>meetwaarden zijn vrij instelbaar |

- ➤ Meetprogramma deactiveren:
  - ✓ Het hoofdmenu is geopend, Menu wordt weergegeven.
  - **1** Meetprogr.  $\rightarrow$  **OK**.
  - 2 Met
    - Het instrument keert terug naar het meetmenu.
- > Meetprogramma AUTO programmeren en activeren:
  - ✓ Het hoofdmenu is geopend, Menu wordt weergegeven.
  - **1** Meetprogr.  $\rightarrow$  **OK**.
  - 2 Met AUTO selecteren en bevestigen met OK.

De meetcyclus wordt in de volgorde: seconden/minuten/uren ingesteld.

- 3 Met A / T meetcyclus in uren instellen en bevestigen met OK.
- 4 Instelling doorvoeren voor minuten en uren zoals beschreven bij punt 3.
- 5 Met 🔺 / 💌 aantal meetwaarden instellen en bevestigen met 🔼.
  - Het instrument keert terug naar het meetmenu.

### 6.2.3 Gemiddelde

Het menu item Gemiddelde waardeberekening is alleen beschikbaar in de testo 735-2. In het instrument testo 735-1, wordt deze functie opgeroepen met de functietoets Mean.

Voor het uitvoeren van Gemiddelde waardeberekening zie hoofdstuk METEN, pag. 22.

### 6.2.4 Cyclisch printen (voor 735-1)

De cyclische printfunctie kan worden in- of uitgeschakeld. Een meetprogramma voor cyclisch printen kan worden geprogrammeerd. Dit biedt de mogelijkheid meetwaarden (max. 999) in een vooringestelde meetinterval (min. 1 min.) te printen. De meetwaarden worden naar de Testo protocolprinter gestuurd.

> Activeren cyclisch printen/ meetprogramma instellen:

- ✓ Het hoofdmenu is geopend, Menu wordt weergegeven.
- **1** Cycl. printen  $\rightarrow$  **OK**
- 2 Met ▲ / ▼ Uit (gedeactiveerd) of Aan (geactiveerd) selecteren en bevestigen met OK.

De meetcyclus wordt in de volgorde minuten/uren ingesteld:

- 3 Met 🔺 / 💌 meetcyclus in minuten instellen en bevestigen met 🔟.
- 4 Pas de meting in uren aan door uren te selecteren zoals beschreven in stap **3**.
- 5 Met 🔺 / 💌 aantal meetwaarden selecteren en bevestigen met 🔽
  - Het instrument keert terug naar het meetmenu.
  - De meetreeks is geprogrammeerd en cyclisch printen kan worden gestart met 🔳 .

### 6.2.5 Alarm

De alarmwaarden kunnen worden ingesteld. In het dagelijks gebruik worden deze ook wel grenswaarden genoemd.

Wanneer er tijdens het meten een alarmwaarde wordt onder-/overschreden, klinkt een alarmsignaal.

Alleen testo 735-2: De alarmwaarden zijn meetlocatie afhankelijk. Zij worden slechts bij die locatie gebruikt, wanneer deze bij het instellen geactiveerd zijn.

- ➤ Alarmwaarden instellen:
  - ✓ Het hoofdmenu is geopend, Menu wordt weergegevend. Alleen testo 735-2:

> Activeer de locatie waarvoor u de instellingen wilt toepassen.

- **1** Alarm  $\rightarrow$  **OK**.
- 2 Met ▲ / ▼ de Max (bovengrens) of Min (ondergrens) selecteren en bevestigen met OK.
- 3 Met 🔺 / 💌 de waarde instellen en bevestigen met 🔼.

# 7. Meten

Dit hoofdstuk beschrijft de handelingen die voor het uitvoeren van metingen met dit product nodig zijn.

Afhankelijk van de meetgrootheid die gemeten wordt, moeten overeenkomstige voelers zijn aangesloten, ingeschakeld of aangemeld zijn (radiografische sonde).

Sommige voelers hebben een opwarmtijd nodig voordat ermee kan worden gemeten.

- ➤ Meting doorvoeren:
  - ✓ Het instrument bevindt zich in de meetweergave.
  - ✓ Het meetprogramma AUT0 is niet geactiveerd (alleen 735-2).
  - ► Voeler positioneren en de meting aflezen..
- > Weergave bovenste meetwaarde in display wijzigen:
  - ► ▲ indrukken.
- Weergave onderste meetwaarde in display wijzigen, max.-/min.-waarde van de grootheid inhet bovenste meetkanaal van display weergeven:
  - ► 💌 indrukken.
    - De weergave verloopt doorlopend in de volgende volgorde:
      - · Beschikbare meetkanalen
      - . Maximum waarde van de meetwaarde in het bovenste display segment
      - . Minimum waarde van de meetwaarde in de bovenst display segment
      - . Meetwaarde in het onderste display segment uitgeschakeld.
- ➤ Reset minimum of maximum waarde:

De minimum of maximum waarden van alle meetkanalen worden gereset.

- 1 Druk verschillende malen totdat de maximum of minimum waarde wordt aangeduid..
- 2 Reset de max/min waarde met Reset.
- ➤ Meetwaarden vasthouden:
  - > Druk Hold.
  - > Druk Act om naar weergave van de actuele meetwaarde te wisselen.

- ➤ Meetwaarde opslaan (alleen 735-2):
  - > Druk Save
    - Onder de actieve meetlocatie wordt een meetprotocol met de beschikbare meetkanalen opgeslagen.
- ➤ Tijdsgemiddelde doorvoeren:

De gemiddelde berekening is een lopend gemiddelde. Individuele meetwaarden worden niet opgeslagen.

- 1 735-1: MEAN indrukken, 735-2:  $\blacktriangleright$   $\blacksquare$   $\rightarrow$  Mean  $\rightarrow$  OK.
- **2** Tijdgem.  $\rightarrow$  **OK**.
- 3 Met Start gemiddelde waarde berekening starten. Met End gemiddelde waarde berekening stoppen.
- ➤ Puntsgemiddelde doorvoeren:

De gemiddelde is een gemiddelde berekend over het aantal meetpunten.

- 1 735-1: MEAN indrukken, 735-2:  $\rightarrow$  Mean  $\rightarrow$  OK.
- **2** Puntgem.  $\rightarrow$  **OK**.
- 3 Met Pick gemiddelde waarde berekening starten. Met End gemiddelde waarde berekening stoppen.
- > Meetreeks AUTO doorvoeren (voor 735-2):
  - ✓ Het instrument bevindt zich in het meetmenu, en de meetreeks AUTO is geactiveerd.
  - 1 Start meetprogramma met Start.
    - Het meetprogramma start. De metingen worden opgeslagen.
    - Het meetprogramma loopt totdat met **End** of de criteria van het programma-einde zijn bereikt.
    - De meetwaarden worden opgeslagen in een meetprotocol.
- ➤ Cyclisch printen (alleen 735-1):
  - ✓ Het instrument bevindt zich in het meetoverzicht en cyclisch printen is geactiveerd.
  - > Start cyclisch printen met  $\square$ .
    - Het meetprogramma start. De meetwaarde wordt geprint op de Testo printer.
    - Het meetprogramma loopt totdat met **End** of de criteria van het programma-einde zijn bereikt (aantal waarden is bereikt).

# 8. Onderhoud en service

Dit hoofdstuk beschrijft de handelingen die bijdragen aan het onderhoud en functionaliteit en verlenging van de levensduur van het product.

- > Behuizing reinigen:
  - Behuizing bij vuil met een vochtige doek reinigen. Geen sterke reinigingsmiddelen gebruiken.
- ➤ Batterij/ accu wisselen:
- Om het verlies van gegevens te voorkomen (verwijdering van gegevens die zijn opgeslagen in het instrument) als u de batterij vervangt:
  - Het instrument uitschakelen voordat u de batterijen gaat verwisselen.
     Aanbeveling: Voorzie het instrument van stroom middels netvoeding (accessoire).
  - Let op dat tijdens het wisselen van de batterijen de 🕑 toets niet is ingedrukt.
  - ✓ Instrument is uitgeschakeld.
  - 1 De beide schroeven in de achterzijde van het instrument losdraaien batterijdeksel afnemen.
  - 2 Lege batterijen/accu's wegnemen en nieuwe batterijen plaatsen. LET OP de juiste polariteit!
  - 3 Batterijdeksel plaatsen en beide schroeven aanbrengen.

# 9. Vragen en antwoorden

Dit hoofdstuk geeft antwoorden op veelgestelde vragen.

| Vraag                                            | Mogelijke oorzaken                                                         | Mogelijke oplossingen                   |
|--------------------------------------------------|----------------------------------------------------------------------------|-----------------------------------------|
| 🖵 licht op                                       | <ul> <li>Batterij is bijna leeg.</li> </ul>                                | · Batterij instrument vervangen.        |
| Instrument schakelt                              | · Functie Auto Off function is ingeschakel                                 | d.· Functie uitschakelen.               |
| zelfstandig uit.                                 | · Restcapaciteit van de batterij is gering.                                | <ul> <li>Batterij vervangen.</li> </ul> |
| Display:                                         | $\cdot$ Voeler is niet aangesloten.                                        | Instrument uitschakelen, voeler         |
|                                                  | Communicatio poor radiograficabo                                           | aansiuiten en instrument inschakelen.   |
|                                                  |                                                                            | Raulografische sohue inschakelen;       |
|                                                  | Voolor dofoct                                                              | Contact oppomen mot Tosto               |
|                                                  |                                                                            | · contact opnemen met resto.            |
| Display: uuuuu                                   | <ul> <li>Toegestane meetbereik<br/>wordt onderschreden.</li> </ul>         | · Toegestane meetbereik aanhouden.      |
| Display: 00000                                   | <ul> <li>Toegestane meetbereik<br/>wordt overschreden.</li> </ul>          | · Toegestane meetbereik aanhouden.      |
| Instrumentinstellingen<br>zijn niet meer correct | <ul> <li>Stroomverzorging is voor langere<br/>tijd onderbroken.</li> </ul> | · Instrument opnieuw instellen.         |

Wanneer u nog vragen heeft die bovenstaand niet worden beantwoord, neemt u dan contact op met testo. U kunt onze helpdesk bereiken onder 036-5487011 of via helpdesk@testo.nl

# 10. Technische gegevens

#### Meetbereik en nauwkeurigheden

| Parameter/voelertype | Meetbereik           | Nauwkeurigheid (± 1 Digit)                  | Resolutie |
|----------------------|----------------------|---------------------------------------------|-----------|
| Temperatuur / Pt100  | -200+800°C           | ±0.2°C (-100.0+199.9°C)                     | 0.05°C    |
|                      |                      | ±0.2% van mw. (overige bereik)              |           |
|                      | -328+1472°F          | ±0.4°F (-148.0+391.9°F)                     | 0.05°F    |
|                      |                      | ±0.2% van mw. (overige bereik)              |           |
| Temperatuur /        | -200+1370°C (Type K) | ±0.3°C (-60.0+60.0 °C)                      | 0.1°C     |
| Туре К               |                      | $\pm$ (0.2°C +0.3% van mw. (overige bereik) |           |
|                      | -328+2498°F (Type K) | ±0.6°F (-76.0+140.0°F)                      | 0.1°F     |
|                      |                      | $\pm$ (0.4°F +0.3% van mw. (overige bereik) |           |
| Temperatuur/         | -200+400°C (Typ T)   | ±0.3°C (-60.0+60.0 °C)                      | 0.1°C     |
| Туре Т               |                      | $\pm$ (0.2°C +0.3% van mw. (overige bereik) |           |
|                      | -328+752°F (Typ T)   | ±0.6°F (-76.0+140.0°F)                      | 0.1°F     |
|                      |                      | $\pm$ (0.4°F +0.3% van mw. (overige bereik) |           |
| Temperatuur/         | -200+1000°C          | ±0.3°C (-60.0+60.0 °C)                      | 0.1°C     |
| Type J               |                      | $\pm$ (0.2°C +0.3% van mw. (overige bereik) |           |
|                      | -328+1832°F          | ±0.6°F (-76.0+140.0 °F)                     | 0.1°F     |
|                      |                      | $\pm$ (0.4°F +0.3% van mw. (overige bereik) |           |
| Temperatuur/         | 0+1760°C             | ±1°C                                        | 1°C       |
| Type S               | 32+3200°F            | ±1,8°F                                      | 1°F       |
| Temperatuur / Pt100, | -40+300°C            | Zie voelergegevens                          | 0.001°C 1 |
| Voeler 0614 0235     | -40+572°F            |                                             | 0.001°F 1 |

<sup>1</sup> In bereik -40.000...+199.999°C / -40.000...391.999°F, 0.01°C / 0.01°F in het overig bereik
 <sup>2</sup> De nauwkeurigheden hebben betrekking op een omgevingstemperatuur van +10...+30°C / 50...86°F

#### Verdere instrumentgegevens

| Eigenschappen       | Waarde                                                                                                    |
|---------------------|----------------------------------------------------------------------------------------------------|
| Voeleraansluitingen | 2x Omega TC bussen, 1x Mini-DIN bus, radiografische zendmodule (optioneel)                                      |
| Geheugen            | Voor 735-2: max 99 meetlocaties, tot 10000 meetwaarden afhankelijk van aantal<br>meetlocaties, protocol, kanaal |
| Batterijstandtijd   | Ca. 200h met voeler type K/T                                                                                    |
|                     | Ca. 250h met voeler Pt100                                                                                       |
|                     | Ca. 60h met voeler Pt100 0614 0235                                                                              |
| Spanning            | 3x mignon-batterijen (inclusief)/ accu of netvoeding (optie)                                                    |
| Behuizing           | ABS/TPE/metaal                                                                                                  |
| Beschermingsklasse  | IP65                                                                                                    |
| Afmetingen          | 225 x 74 x 46mm                                                                                                 |
| Bedrijfstemperatuur | -20+50°C                                                                                                    |
| Opslagtemperatuur   | -30+70°C                                                                                                    |
| Meetinterval        | 2/s                                                                                                    |
| EU-richtlijn        | 2004/108/EEC                                                                                                    |
| Garantie            | Instrument: 2 jaar                                                                                              |

Meetbereik Meetbereik Art. nr. Art. nr. 0613 1001 -50...+275°C / -58.0...+527 °F 0603 2192 -50...+350°C / -58.0...+662 °F -50...+350°C / -58.0...+662 °F -50...+350°C / -58.0...+662 °F 0603 1293 0603 2492 0603 1793 -50...+350°C / -58.0...+662 °F 0603 3292 -50...+350°C / -58.0...+662 °F

Met TopSafe en de volgende voelers, voldoet dit product aan de richtlijnen volgens de EN 13485 norm:

Geschiktheid: S, T (opslag, transport)

Omgeving: E (draagbare thermometer)

Nauwkeurigheidsklasse: 0.5

Meetbereik: zie bovenstaande tabel

Volgens EN 13485 moeten de meetinstrumenten regelmatig worden gecontroleerd en geijkt volgens de voorwaarden van EN 13486 (Aanbevolen: Jaarlijks). Contacteer ons voor meer informatie: www.testo.com.

# 11. Toebehoren en reserveonderdelen

This chapter gives important accessory and spare parts for the product.

| Benaming                                                                                   | Art. nr.  |
|--------------------------------------------------------------------------------------------|-----------|
| Voeler                                                                                     |           |
| Waterdichte dompel-/steekvoeler ,TE type K                                                 | 0602 1293 |
| Waterdichte oppervlaktevoeler met verbreedde meetspits voor vlakke oppervlakken ,TE type K | 0602 1993 |
| Robuuste luchtvoeler, TE type K                                                            | 0602 1793 |
| Robuuste, waterdichte PT100 dompel-/steekvoeler                                            | 0609 1273 |
| Robuuste, waterdichte oppervlaktevoeler, PT100                                             | 0609 1773 |
| Zeer nauwkeurige PT100 dompel-/steekvoeler                                                 | 0614 0235 |
| Overig                                                                                     |           |
| Stekker en netvoeding, 5VDC, 500mA met eurostekker                                         | 0554 0447 |
| Extern laadapparaat inclusie 4 niMH-accu's met geïntegreerde,                              |           |
| internationale netvoedingstekker 100-240V, 300mA, 50/60Hz, 12VA instrument                 | 0554 0610 |

Een volledige lijst van alle toebehoren en reserveonderdelen vindt u in de productcatalogus of www.testo.nl

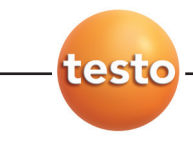